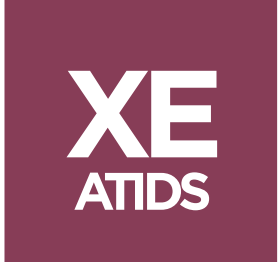

# ATIDS®XE 4.3.1 Release Notes

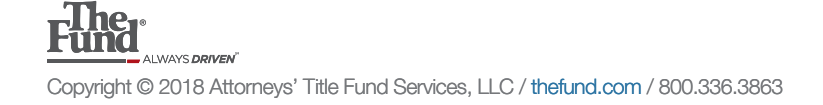

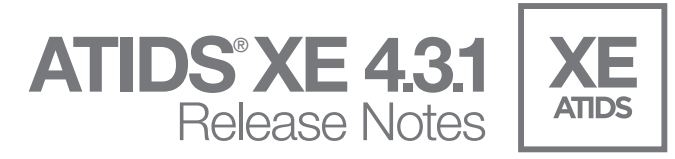

## Contents Summary

This document will explain the changes made in this release of ATIDS XE surrounding a new enhancement for Name Filtering. Additional behind the scenes changes were made to improve the applications overall performance.

### Console and Miscellaneous Changes

#### NAME FILTER

In this release of ATIDS XE, an enhancement has been made that will allow users to filter search results by typing a name that appears in either the first or second party fields. This new search filter will be interactive and will start to filter the results as the user types in the field.

This new filter works for Property Searches, Name Searches, Grantor/Grantee and All Searches and will be available for each of the tabs for the Search Results with the exception of the **All Instrument Basic**. Users will now see a Name Filter: option on the toolbar for their searches, once the user's starts to type in a name, the search results view will change and display only the documents that match the name types in the filter window. This name filter is a saved filter and will be persisted if the user clicks on the next tab. Additionally, the document count will update to match the number of records that show in the filtered view see below:

| Miami-Dade - (01-Test-Team) [Re                                              | ad Onlyj - ATIDS XE                   | and the second second se | -                | Statement Street, Street, Stre |                      |               |            |                   |                     | ~                 |
|------------------------------------------------------------------------------|---------------------------------------|----------------------------------------------------------------------------------------------------|------------------|----------------------------------------------------------------------------------------------------|----------------------|---------------|------------|-------------------|---------------------|-------------------|
| 🚔 • 🔙 🎒 • 😂 🔞                                                                |                                       |                                                                                                    |                  |                                                                                                    |                      |               |            |                   |                     |                   |
| File Edit View Go Title Pl                                                   | ant Tools Help                        |                                                                                                    |                  |                                                                                                    |                      |               |            |                   |                     |                   |
| Title Examination #                                                          | Help                                  |                                                                                                    |                  |                                                                                                    |                      |               |            |                   |                     | ņ                 |
| Policy Searches     (E203) OR 23087/3403     (E203) OR 23087/3403     (2011) | Property Search R                     | esults View                                                                                                    |                  |                                                                                                    |                      |               |            |                   |                     | 1                 |
| Property Searches                                                            | Customize View Next                   | Steps                                                                                                    |                  |                                                                                                    |                      |               |            |                   |                     |                   |
| E203) OR 2308//3403                                                          | This view provides a                  | a list of all instruments returned b                                                                                                    | w the highlighte | property search.                                                                                                    |                      |               |            |                   |                     | -                 |
| 🛱 🕷 Property Chain Of Title                                                  |                                       |                                                                                                    |                  |                                                                                                    |                      |               |            |                   |                     | _                 |
| Review Needed (10)                                                           | Search: (E203) OR 23                  | 087/3403 (Instrument Count: 25)                                                                                                    |                  |                                                                                                    |                      |               |            |                   |                     | ņ                 |
| Chain of Litle Name List                                                     | A Search Parameters                   | . 📝 Search Notes 朣 Images 🔹                                                                                                    | A Exam           | one 🗸 🗶 🥅 🛛 Filter: All instr                                                                                                    | ruments 🔹 Name Filt  | ter:          |            |                   | Customize           | 2 🕱               |
| & Seller Searches                                                            | All Instruments - Ba                  | sic (25) All Instruments - Custo                                                                                                    | m (25) Con       | Encumbrances / Modifications (                                                                                                    | 19) Other Instrun    | nents (5)     |            |                   |                     |                   |
| 🗟 🧟 Buyer Searches                                                           | <u></u>                               |                                                                                                    |                  |                                                                                                    |                      |               |            | Sorted By: Dr     | ate of File (Ascend | dina)             |
| 🖃 🤱 Jessica, Simpson                                                         |                                       |                                                                                                    | 1                |                                                                                                    | Turn of last surrent |               | Orrent     | Contou by: bu     | All Deleted         | ,                 |
|                                                                              | i i i i i i i i i i i i i i i i i i i | , Instrument Reference                                                                                                    | Date of File     | Type of Instrument                                                                                                    | Description          | First Party   | Party      | Legal Description | References          |                   |
| B & Jesse, Simpson                                                           | 1 🔸 😂 🔣 式 🔠                           | OR 23087/3403 - CN 2005-154693                                                                                                    | 2/15/2005        | Declaration Of Condominium                                                                                                    |                      | Villa Veranda | Grec Conv  | VILLA VERAND      |                     |                   |
| 10/19/1987 - 10/19/200                                                       | 2 🔗 🝕 🗐                               | OR 23151/739 - CN 2005-233245                                                                                                    | 3/9/2005         | Declaration Of Condominium                                                                                                    | Amd                  | Grec Conver   |            | OR 23087/3403     | OR 23087/3403       |                   |
| 🖃 🤱 Miranda, Jose, A                                                         | 3 🗳 🗐                                 | OR 23181/2861 - CN 2005-268440                                                                                                    | 3/18/2005        | Notice Of Commencement                                                                                                    | Partial Termination  | Grec Conver   |            | UNIT E-203 OR     | OR 22800/3749       | $\mathbf{\nabla}$ |
| 10/19/1987 - 10/19/200                                                       | 4 🗳 🛸 🖽                               | OR 23181/2827 - CN 2005-268437                                                                                                    | 3/18/2005        | Special Warranty Deed                                                                                                    |                      | Grec Conver   | Jose A Mir | UNIT E-203 OR     | 04-2008-027-00      |                   |
| Countrywide Home Loans     10/10/1087 - 10/10/200                            | 5 🔗 髦 🗐                               | OR 23181/2847 - CN 2005-268439                                                                                                    | 3/18/2005        | Mortgage                                                                                                    |                      | Jose A Miran  | Mers Nomi  | UNIT E-203 OR     |                     | $\mathbf{r}$      |
| - 20 Organize Name Searches                                                  | 6 🔗 🛸 🗉                               | OR 23181/2830 - CN 2005-268438                                                                                                    | 3/18/2005        | Mortgage                                                                                                    |                      | Jose A Miran  | Mers Nomi  | UNIT E-203 OR     |                     |                   |
| Combined Chain Of Title                                                      | 7 🗠 🖽                                 | OR 23257/853 - CN 2005-355958                                                                                                    | 4/11/2005        | Partial Release Of Mortgage                                                                                                    |                      | Commerceba    | Grec Conv  | UNIT D-102,G-2    | OR 22800/3214       |                   |
| Review Needed (10)                                                           | 8 🖷 🖩                                 | OR 23538/2938 - CN 2005-692412                                                                                                    | 7/5/2005         | Satisfaction Of Lien                                                                                                    |                      | City Hialeah  |            | POR LAND SEC      | OR 22540/25         | $\sim$            |
| No Status Instruments (432)                                                  | 9 📲                                   | OR 23600/3195 - CN 2005-765415                                                                                                    | //22/2005        | Satisfaction Of Mortgage                                                                                                    |                      | Commerceba    | Grec Conv  | LT 5 6 7 BLK 1    | OR 22800/3740       |                   |
| Worksheet                                                                    | 10 3 10                               | OR 24543/202 - CN 2006-545583                                                                                                    | 5/19/2006        | Lien                                                                                                    |                      | City Hialean  |            | TR A PB 140/27_   |                     |                   |
| Granter / Grantes Searches                                                   |                                       | OR 24545/205 - CN 2006-545504                                                                                                    | 5/15/2000        | Lien                                                                                                    |                      | City Hieleah  |            | TD A DB 140/27    |                     |                   |
| and a chanter / Grantee Searches                                             | 12 🖓 🗸                                | UN 24040/204 - CIN 2000/040000                                                                                                    | 0/10/2000        | LICH                                                                                                    |                      | ony malean    |            | INA FD 140/27_    |                     | 1                 |

Name Filtered View of All Instruments Custom shows 25 Instruments.

Filtered View of All Instruments Custom shows 9 Instruments.

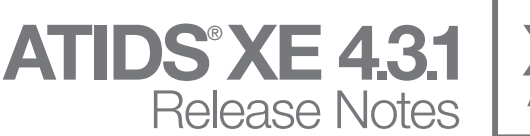

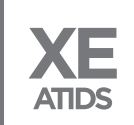

| 🚈 Miami-Dade - (01-Test-Team) [Re                                                             | ad Only] - ATIDS XE                   |                                                        |                    |                                |                                   |              |                  |                   |             | x                       |
|-----------------------------------------------------------------------------------------------|---------------------------------------|--------------------------------------------------------|--------------------|--------------------------------|-----------------------------------|--------------|------------------|-------------------|-------------|-------------------------|
| 🚰 • 🔙 🎒 • 😂 😡                                                                                 |                                       |                                                        |                    |                                |                                   |              |                  |                   |             |                         |
| File Edit View Go Title Pl                                                                    | ant Tools Help                        |                                                        |                    |                                |                                   |              |                  |                   |             |                         |
| Title Examination 7                                                                           | Help                                  |                                                        |                    |                                |                                   |              |                  |                   |             | ą                       |
| Policy Searches     (E203) OR 23087/3403     (203) OR 23087/3403     (3,1/1/1900 - 10/30/2008 | Property Search R                     | esults View                                            |                    |                                |                                   |              |                  |                   |             | Ê                       |
| Comparison of Tile                                                                            | Customize View Nex This view provides | <u>t Steps</u><br>a list of all instruments returned b | by the highlighted | property search.               |                                   |              |                  |                   |             | Ŧ                       |
| Review Needed (10)                                                                            | Search: (E203) OR 2                   | 3087/3403 (Instrument Count: 25)                       |                    |                                |                                   |              |                  |                   |             | ą                       |
| Chain of Title Name List                                                                      | A Search Parameters.                  | 🖻 Search Notes 📄 Images 🝷                              | A Exar             | None 🗸 🗶 🔟   Filter: All inst  | truments 🝷 Name Fil               | ter: City    |                  | Custo             | omize   🗄   | * *                     |
| Seller Searches                                                                               | All Instruments - B                   | asic (25) All Instruments - Custo                      | m (9)              | Encumbrances / Modifications ( | 19) Other Instrume                | ents (5)     |                  |                   |             |                         |
| O Jessica Simpson                                                                             |                                       |                                                        |                    |                                |                                   |              | Sorte            | d By: Date of F   | File (Ascen | ding)                   |
| 10/19/1987 - 10/19/200                                                                        | 🧼 🤌 🧠                                 | Instrument Reference                                   | Date of File       | Type of Instrument             | Type of Instrument<br>Description | First Party  | Second Legal Des | cription AI<br>Re | II Related  |                         |
| . Jesse, Simpson                                                                              | 1 🗠 🎟                                 | OR 23538/2938 - CN 2005-692412                         | 7/5/2005           | Satisfaction Of Lien           |                                   | City Hialeah | POR LAN          | SEC OR 22         | 2540/25     |                         |
| 0/19/1987 - 10/19/200                                                                         | 2 📲 🖩                                 | OR 24543/202 - CN 2006-545583                          | 5/19/2006          | Lien                           |                                   | City Hialeah | TR A PB 1        | 40/27             |             | $\overline{}$           |
| 🖶 🤮 Miranda, Jose, A                                                                          | 3 📲 🗸                                 | OR 24543/203 - CN 2006-545584                          | 5/19/2006          | Lien                           |                                   | City Hialeah | TR A PB 1        | 40/27             |             |                         |
| 10/19/1987 - 10/19/200                                                                        | 4 📲 🗸                                 | OR 24543/204 - CN 2006-545585                          | 5/19/2006          | Lien                           |                                   | City Hialeah | TR A PB 1        | 40/27             |             | $\overline{\mathbf{v}}$ |
| Countrywide Home Loans                                                                        | 5 📲 🗸                                 | OR 24543/205 - CN 2006-545586                          | 5/19/2006          | Lien                           |                                   | City Hialeah | TR A PB 1        | 40/27             |             | $\checkmark$            |
| 10/19/1907 - 10/19/200                                                                        | 6 📲 🗸                                 | OR 24543/206 - CN 2006-545587                          | 5/19/2006          | Lien                           |                                   | City Hialeah | TR A PB 1        | 40/27             |             |                         |
| B ad Combined Chain Of Title                                                                  | 7 📲 🗸                                 | OR 24784/2093 - CN 2006-837889                         | 8/2/2006           | Satisfaction Of Lien           |                                   | City Hialeah | TR A PB 1        | 10/27 OR 24       | 4543/204    |                         |
| Review Needed (10)                                                                            | 8 📲 🗸                                 | OR 24784/2096 - CN 2006-837892                         | 8/2/2006           | Satisfaction Of Lien           |                                   | City Hialeah | TR A PB 1        | 10/27 OR 24       | 4543/206    | $\overline{\mathbf{v}}$ |
| No Status Instruments (432)                                                                   | 9 📲 🗸                                 | OR 24867/4208 - CN 2006-939710                         | 9/1/2006           | Satisfaction Of Lien           |                                   | City Hielaeh | TR A PB 1        | 10/27 OR 24       | 4543/202    |                         |

It is also important to mention that it is possible for the Name Filter window to be hidden based on the users screen resolution. So if the user has a Larger Screen Resolution or Larger Icon and only has ATIDS XE on one screen, the name filter box will be hidden and the users will see a little down arrow next to the Customize button on the toolbar. The user can work around this by either making ATIDS XE across both monitors or the user clicks the arrow, they will then see the entry box to type into as seen below:

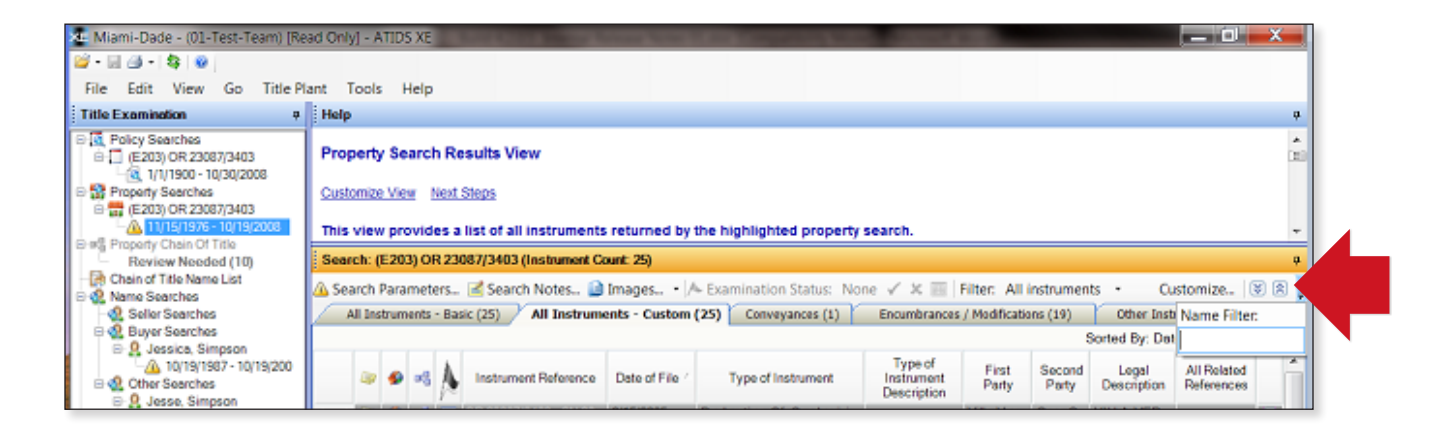

#### NOTE:

It is possible that a document has a party involved but they didn't make it into either first or second party but are one of the MORE/INC's.

Example this restriction has many more names in the document itself (example Rosa M Cabrera on pg 47) however MF has limited space and she does not appear in the First party.

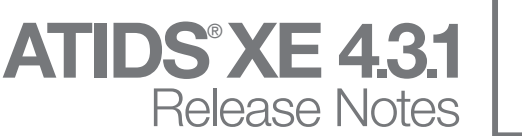

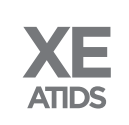

| 9 🗳 🙀 🔟 OR 2                       | 29727/4931 - CN 2015-506381                                                 | 8/6/2015                                                         | Restrictions               |                                | Chest                     | SEE DO OR        | 127 🔨 |
|------------------------------------|-----------------------------------------------------------------------------|------------------------------------------------------------------|----------------------------|--------------------------------|---------------------------|------------------|-------|
| Primary Reference                  | OR 29727/4931                                                               | Examination Status:                                              |                            | Page Count: 53                 |                           |                  |       |
| Secondary Reference                | CN 2015-506381                                                              | Matched On: (13,1) PE                                            | 3 128/23                   | Date of File: 8/6/201          | 5                         |                  |       |
| Type of Instrument:                | Restrictions                                                                | UCO/Mortgage<br>Type:                                            |                            | Date of 8/3/201<br>Instrument: | 5                         |                  |       |
| Type of Instrument<br>Description: |                                                                             | Mortgage<br>Identification                                       |                            | Amount: \$0.00                 |                           |                  |       |
| Scrivener Name                     |                                                                             |                                                                  |                            |                                |                           |                  |       |
| All Related References:            | OR 12784/48; OR 12634/47; OR 13333/<br>OR 12634/47 OR 12784/46 OR 12784/4   | /1880; OR 14527/1937; OR 13252<br>8 OR 13252/2348 (*)            | /2348; OR 12784/4P         |                                |                           |                  |       |
| First Party:                       | Chestnut Woods Homeowners Assn Inc<br>Harrington Alicia G Meireles Glenn Po | Erica Fandino Juan Fernandea<br>otharst Celia Potharst Isabel De | z Ana, Fernar<br>sol(More) | Lopez Irene Lopez Santo        | R Aguirre Marta Aguirre I | Marlene Gomez Te | eresa |
| Second Party:                      |                                                                             |                                                                  |                            |                                |                           |                  |       |
| Legal Description:                 | SEE DOCUMENT FOR LEGALS                                                     |                                                                  |                            |                                |                           |                  |       |
| Property Comments:                 | *MSM                                                                        |                                                                  |                            |                                |                           |                  |       |
| Name Comments:                     |                                                                             |                                                                  |                            |                                |                           |                  |       |
| Notes                              | Add note to instrument (OR 29727/4931                                       | - CN 2015-506381)                                                |                            |                                |                           |                  |       |
| Document Delivery Details          | View delivery details for instrument (OR                                    | 29727/4931 - CN 2015-506381)                                     |                            |                                |                           |                  |       |

#### TOI CODES ADDED TO DOCUMENTS

With this release of ATIDS XE, users will no longer have to specify the TOI code when either importing or manually added documents to the worksheet. Now, ATIDS XE will go and validate the TOI code for all images that are in The Fund Image repository. If the image is not in the Fund's repository and the user doesn't not specify the TOI, it will come back as UNK as the TOI type.

Also with this enhancement, depending on the number of Imported or Manually added documents, it is possible that the system will take a few seconds to update the TOI types. So please be patient when adding a lot of documents. Additionally when importing documents, the document import window will **NOT** close until all the documents have been updated with a TOI.

Notice in the screenshot below, no TOI has been added. Once these documents are added to the worksheet, they will now display with the TOI code.

| Import Prod | luct Documents |        |        |           |                                                                                                    |
|-------------|----------------|--------|--------|-----------|----------------------------------------------------------------------------------------------------|
|             |                | No     | te: Pa | arsed ref | erences should be checked for accuracy prior to inclusion into final product.                                                                                                    |
| Include     | Item           | County | тс     | JI        | Mortgage, Inc. dated June 6, 2006, and recorded in O.R. Book <u>8693, Page 4133</u> ,                                                                                                    |
| 1           | OR 8693/4133   | Orange | •      | -         | 7. The Company has no liability under this commitment for the issuance of                                                                                                    |
| ✓           | PB U/62        | Orange | -      | -         | a mortgagee policy until an endorsement is issued stating the name of the                                                                                                    |
|             | OR 53/652      | Orange | •      | ·         | proposed insured mortgagee. The Company reserves the right to make<br>additional requirements, including but not limited to, review of additional<br>documentation regarding the proposed insured purchaser.                                                                                                    |
|             |                |        |        |           | Issuing office File Number: 17-0333<br>Exceptions<br>THIS COMMITMENT DOES NOT REPUBLISH ANY COVENANT, CONDITION, RESTRICTION, OR<br>LIMITATION CONTAINED IN ANY DOCUMENT REFERRED TO IN THIS COMMITMENT TO THE<br>EXTENT THAT THE SPECIFIC COVENANT, CONDITION, RESTRICTION, OR LIMITATION<br>VIOLATES STATE OR FEDERAL LAW BASED ON RACE, COLOR, RELIGION, SEX, SEXUAL<br>ORIENTATION, GENDER IDENTITY, HANDICAP, FAMILIAL STATUS, OR NATIONAL ORIGIN.                                                                                                    |
|             |                |        |        |           | The Policy will not insure against loss or damage resulting from the terms<br>and provisions of any lease or easement identified in Schedule A, and will<br>include the following Exceptions unless cleared to the satisfaction of the<br>Company:<br>1. Defects, liens, encumbrances, adverse claims or other matters, if any,<br>created, first appearing in the Public Records or attaching subsequent to the<br>Commitment Date hereof but prior to the date the Proposed Insured acquires<br>for value of record the estate or interest or Mortgage thereon covered by<br>this Commitment. |
|             |                |        |        |           | 2. a. General or special taxes and assessments required to be paid in the<br>year 2017 and subsequent years.<br>b. Rights or claims of parties in possession not recorded in the Public<br>Records.                                                                                                    |
|             |                |        |        |           | Browse         Include All         Clear All         Save         Close                                                                                                    |

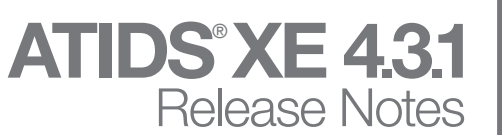

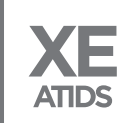

| Central Florida - (123 TEST) - ATIDS X                                                                                                    | (E                             |                                            |                          | The Party Statut and                                 | Normal Colors                        |                                    | <b>_</b> > | ٢        |
|----------------------------------------------------------------------------------------------------|--------------------------------|--------------------------------------------|--------------------------|------------------------------------------------------|--------------------------------------|------------------------------------|------------|----------|
| 😂 - 🛃 🎒 I 🥸 I 🕹                                                                                                    |                                |                                            |                          |                                                      |                                      |                                    |            |          |
| <u>Eile Edit View Go</u> <u>Title Plant</u>                                                                                                    | Tool                           | ls <u>H</u> elp                            |                          |                                                      |                                      |                                    |            |          |
| Title Examination 4                                                                                                    | lelp                           |                                            |                          |                                                      |                                      |                                    |            | ą        |
|                                                                                                    | Vorksh<br>Customiz<br>This vie | neet View<br><u>ze View</u><br>ew provides | <u>Next</u> :<br>s a lis | Steps<br>st of all instruments and policies within t | he file which have been assigned a s | tatus of Delivery Worksheet. Separ | ate        | ÷        |
| • 1/1/1900 - 4/6/2015                                                                                                    | Norkshe                        | eet                                        |                          |                                                      |                                      |                                    |            | ņ        |
| 1/1/2015 - 4/6/2015                                                                                                    | Image                          | s • 🗛 Ex                                   | amin                     | ation Status: None 🖌 🗶 🥅 🛛 Add Im                    | iport 🖈 👢                            | Customize                          |            |          |
| - (2, 4/6/2015 - 6/13/2016                                                                                                    | oto - All                      |                                            |                          | day to complete delivery for pan-imaged inst         | rumente                              | casto miles                        |            | , C      |
|                                                                                                    | Tranka                         | ow one busi                                | ness                     | Deliving (0)                                         | ruments.                             |                                    |            |          |
| Seller Searches                                                                                                    | Instru                         | uments (14t                                | "                        | Policies (0)                                         |                                      | 1                                  |            |          |
| Buyer Searches                                                                                                    |                                | » 🏈 🔩 j                                    | Α.                       | Instrument Reference                                 | Date of File                         | Type of Instrument                 |            | L.       |
| Other Searches     Other Searches     Other Se | 21                             | 4 F                                        |                          | R 9885/4108 - CN 2009-330496                         | 6/12/2009                            | Notice Of Commencement             |            |          |
| (1) A rates on, David                                                                                                    | 22                             |                                            |                          | R 9967/8712 - CN 2009-694105                         | 11/25/2009                           | Notice Of Commencement             |            |          |
| 11/22/1995 - 11/22/                                                                                                    | 23                             |                                            | m 0                      | R 9967/8714 - CN 2009-694106                         | 11/25/2009                           | Special Warranty Deed              |            |          |
| 🗉 🤱 Hathaway, Ivan 👔                                                                                                    | 24                             |                                            |                          | R 9967/8721 - CN 2009-694107                         | 11/25/2009                           | Mortgage                           |            |          |
| - 🧟 1/1/1975 - 6/8/2016                                                                                                    | 25                             | <b>9</b>                                   |                          | R 10050/5151 - CN 2010-301965                        | 5/26/2010                            | Resolution                         |            |          |
| 6/8/1995 - 6/8/2016                                                                                                    | 26                             |                                            | <b>m</b> 0               | R 10050/5430 - CN 2010-302020                        | 5/26/2010                            | Resolution                         |            |          |
| B Athaway, Susan                                                                                                    | 27                             | <b>9</b>                                   |                          | R 10243/8088 - CN 2011-383803                        | 7/25/2011                            | Notice                             |            |          |
| 1/1/19/5 - 6/8/2016                                                                                                    | 28                             | <b>4</b>                                   | <b>m</b> 0               | R 10384/3331 - CN 2012-283296                        | 5/31/2012                            | Resolution                         |            |          |
| Morrison, Christina 11/27/1995 - 11/27/                                                                                                    | 29                             | <b>9</b>                                   |                          | R 10384/3342 - CN 2012-283297                        | 5/31/2012                            | Resolution                         |            |          |
| Q Morrison Christina                                                                                                    | 30                             | 4                                          | m 0                      | R 10467/6606 - CN 2012-587011                        | 11/1/2012                            | Restrictions                       |            |          |
| 6/7/1995 - 6/7/2016 1                                                                                                    | 31                             |                                            |                          | R 10554/4643 - CN 2013-203647                        | 4/16/2013                            | Resolution                         |            |          |
| No Status Instruments (498)                                                                                                    | 32                             | 4                                          | m 0                      | R 10554/4679 - CN 2013-203658                        | 4/16/2013                            | Resolution                         |            |          |
| Worksheet                                                                                                    | 33                             |                                            |                          | R 10554/4689 - CN 2013-203660                        | 4/16/2013                            | Resolution                         |            |          |
| Delivery Details                                                                                                    | 34                             | <b>4</b>                                   | <b>D</b>                 | R 10737/8358 - CN 2014-214418                        | 4/30/2014                            | Resolution                         |            |          |
| Grantor / Grantee Searches                                                                                                    | 35                             | <b>4</b>                                   | <b>m</b> 0               | R 10749/4453 - CN 2014-257889                        | 5/27/2014                            | Amended Lien                       |            |          |
| Update Searches                                                                                                    | 36                             | <b>9</b>                                   |                          | R 10749/4589 - CN 2014-257932                        | 5/27/2014                            | Amended Lien                       |            |          |
| All Searches                                                                                                    | 37                             | 4                                          |                          | N 2015-2814187                                       |                                      | Unknown Toi                        |            |          |
| All Search Results (523 1                                                                                                    | 38                             |                                            |                          | R 8693/4133                                          | 6/12/2006                            | Mortgage                           |            |          |
| Notes (13)                                                                                                    | 39                             | [                                          | 📺 Pl                     | 3 U/62                                               |                                      | Unknown Toi                        |            | -        |
| 1                                                                                                    | 40 ▶                           |                                            |                          | R 53/652                                             | 1/6/1956                             | Restrictions                       |            |          |
|                                                                                                    |                                |                                            |                          |                                                      |                                      |                                    |            | <b>.</b> |
|                                                                                                    |                                |                                            |                          |                                                      |                                      |                                    | _          | -        |
| 1                                                                                                    | Notificat                      | tion                                       |                          |                                                      |                                      |                                    |            | Ф        |
|                                                                                                    | Fund N                         | News                                       |                          |                                                      |                                      |                                    |            | -        |
| - 5                                                                                                    | und No                         | Me: Accos                                  | e Eu                     | nd Assombly Sossions & Fam Your CL                   | ES (07/14/2017)                      |                                    |            | -        |
|                                                                                                    |                                | ws. Alles                                  | SFU                      | nd Assembly Sessions & Earn Four CE                  | LS (07/14/2017)                      |                                    |            | E        |
| FL FL                                                                                                    | und Aff                        | filiate Ass                                | emb                      | y 2016: Fund Affiliate Assembly Regist               | er Now (07/11/2017)                  |                                    |            |          |
| 🗃 👷 »                                                                                                    |                                |                                            |                          |                                                      |                                      |                                    |            | -        |
| Ready 🐔                                                                                                    | en CP                          | I · Web (:P                                | <u>u Ha</u>              | IS BEEN ENNANCERI (07/07/2017)                       |                                      |                                    |            |          |

#### **QUERY DISPLAY**

With this release of ATIDS XE, a change was made to the query results that removed excess data that was being display that was not supposed to be. In the example below, notice the extra field of **DisplayStringLegalFirst**, with the new version, this excess data has been removed.

#### **Current Production:**

| Underlying Property In                                               | formation Result                                                            | ;                                                        |                 |                                                      | ×                                                         |
|----------------------------------------------------------------------|-----------------------------------------------------------------------------|----------------------------------------------------------|-----------------|------------------------------------------------------|-----------------------------------------------------------|
| State:<br>County:                                                    | Florida<br>Miami-Dade                                                       | Pla                                                      | Plat<br>at Refe | t Name: Villa Veranda Conde<br>erence: OR 23087/3403 | ominium (Post_Search Commercial Units With "Cu" Pi        |
| Plat Reference<br>PB 140/27                                          |                                                                             |                                                          |                 | Section / Township / Range<br>028 - 052S - 040E      | DisplayStringLegalFirst<br>028 - 052S - 040E 3141,1341,35 |
| Lot / Unit<br>A<br>B<br>PB 136/27<br>Lot / Unit<br>- 5<br>- 6<br>- 7 | Block / Building 1 1 Block / Building 1 1 1 1 1 1 1 1 1 1 1 1 1 1 1 1 1 1 1 | Section / Township / Range<br>Section / Township / Range |                 | Section Breakdown Codes<br>3141<br>1341<br>3341      | DisplayStringWithOutType<br>3141<br>1341<br>3341          |
| Select from the value next step).                                    | lue(s) above and sta                                                        | rt a new Search whose results will be as                 | social          | ted with a file (set in the                          | Print Next Cancel                                         |

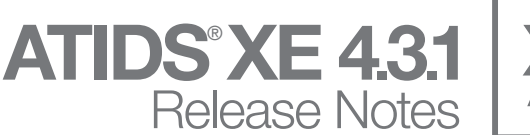

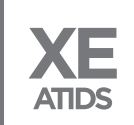

| 🚈 Miami-Dade - (01-Test-Team) [Re                                                             | ad Only] - ATIDS XE                   |                                                        |                    |                                |                                   |              |                  |                   |             | x                       |
|-----------------------------------------------------------------------------------------------|---------------------------------------|--------------------------------------------------------|--------------------|--------------------------------|-----------------------------------|--------------|------------------|-------------------|-------------|-------------------------|
| 🚰 • 🔙 🆽 •   🤤 😡                                                                               |                                       |                                                        |                    |                                |                                   |              |                  |                   |             |                         |
| File Edit View Go Title Pl                                                                    | ant Tools Help                        |                                                        |                    |                                |                                   |              |                  |                   |             |                         |
| Title Examination 7                                                                           | Help                                  |                                                        |                    |                                |                                   |              |                  |                   |             | ą                       |
| Policy Searches     (E203) OR 23087/3403     (203) OR 23087/3403     (3,1/1/1900 - 10/30/2008 | Property Search R                     | esults View                                            |                    |                                |                                   |              |                  |                   |             | Ê                       |
| Comparison of Tile                                                                            | Customize View Nex This view provides | <u>t Steps</u><br>a list of all instruments returned b | by the highlighted | property search.               |                                   |              |                  |                   |             | Ŧ                       |
| Review Needed (10)                                                                            | Search: (E203) OR 2                   | 3087/3403 (Instrument Count: 25)                       |                    |                                |                                   |              |                  |                   |             | ą                       |
| Chain of Title Name List                                                                      | A Search Parameters.                  | 🖻 Search Notes 📄 Images 🝷                              | A Exar             | None 🗸 🗶 🔟   Filter: All inst  | truments 🝷 Name Fil               | ter: City    |                  | Custo             | omize   🗄   | * *                     |
| Seller Searches                                                                               | All Instruments - B                   | asic (25) All Instruments - Custo                      | m (9)              | Encumbrances / Modifications ( | 19) Other Instrume                | ents (5)     |                  |                   |             |                         |
| O Jessica Simpson                                                                             |                                       |                                                        |                    |                                |                                   |              | Sorte            | d By: Date of F   | File (Ascen | ding)                   |
| 10/19/1987 - 10/19/200                                                                        | 🧼 🤌 🧠                                 | Instrument Reference                                   | Date of File       | Type of Instrument             | Type of Instrument<br>Description | First Party  | Second Legal Des | cription AI<br>Re | II Related  |                         |
| . Jesse, Simpson                                                                              | 1 🗠 🎟                                 | OR 23538/2938 - CN 2005-692412                         | 7/5/2005           | Satisfaction Of Lien           |                                   | City Hialeah | POR LAN          | SEC OR 22         | 2540/25     |                         |
| 0/19/1987 - 10/19/200                                                                         | 2 📲 🖩                                 | OR 24543/202 - CN 2006-545583                          | 5/19/2006          | Lien                           |                                   | City Hialeah | TR A PB 1        | 40/27             |             | $\overline{}$           |
| 🖶 🤮 Miranda, Jose, A                                                                          | 3 📲 🗸                                 | OR 24543/203 - CN 2006-545584                          | 5/19/2006          | Lien                           |                                   | City Hialeah | TR A PB 1        | 40/27             |             |                         |
| 10/19/1987 - 10/19/200                                                                        | 4 📲 🗸                                 | OR 24543/204 - CN 2006-545585                          | 5/19/2006          | Lien                           |                                   | City Hialeah | TR A PB 1        | 40/27             |             | $\overline{\mathbf{v}}$ |
| Countrywide Home Loans                                                                        | 5 📲 🗸                                 | OR 24543/205 - CN 2006-545586                          | 5/19/2006          | Lien                           |                                   | City Hialeah | TR A PB 1        | 40/27             |             | $\checkmark$            |
| 10/19/1907 - 10/19/200                                                                        | 6 📲 🗸                                 | OR 24543/206 - CN 2006-545587                          | 5/19/2006          | Lien                           |                                   | City Hialeah | TR A PB 1        | 40/27             |             |                         |
| B ad Combined Chain Of Title                                                                  | 7 📲 🗸                                 | OR 24784/2093 - CN 2006-837889                         | 8/2/2006           | Satisfaction Of Lien           |                                   | City Hialeah | TR A PB 1        | 10/27 OR 24       | 4543/204    |                         |
| Review Needed (10)                                                                            | 8 📲 🗸                                 | OR 24784/2096 - CN 2006-837892                         | 8/2/2006           | Satisfaction Of Lien           |                                   | City Hialeah | TR A PB 1        | 10/27 OR 24       | 4543/206    | $\overline{\mathbf{v}}$ |
| No Status Instruments (432)                                                                   | 9 📲 🗸                                 | OR 24867/4208 - CN 2006-939710                         | 9/1/2006           | Satisfaction Of Lien           |                                   | City Hielaeh | TR A PB 1        | 10/27 OR 24       | 4543/202    |                         |

It is also important to mention that it is possible for the Name Filter window to be hidden based on the users screen resolution. So if the user has a Larger Screen Resolution or Larger Icon and only has ATIDS XE on one screen, the name filter box will be hidden and the users will see a little down arrow next to the Customize button on the toolbar. The user can work around this by either making ATIDS XE across both monitors or the user clicks the arrow, they will then see the entry box to type into as seen below:

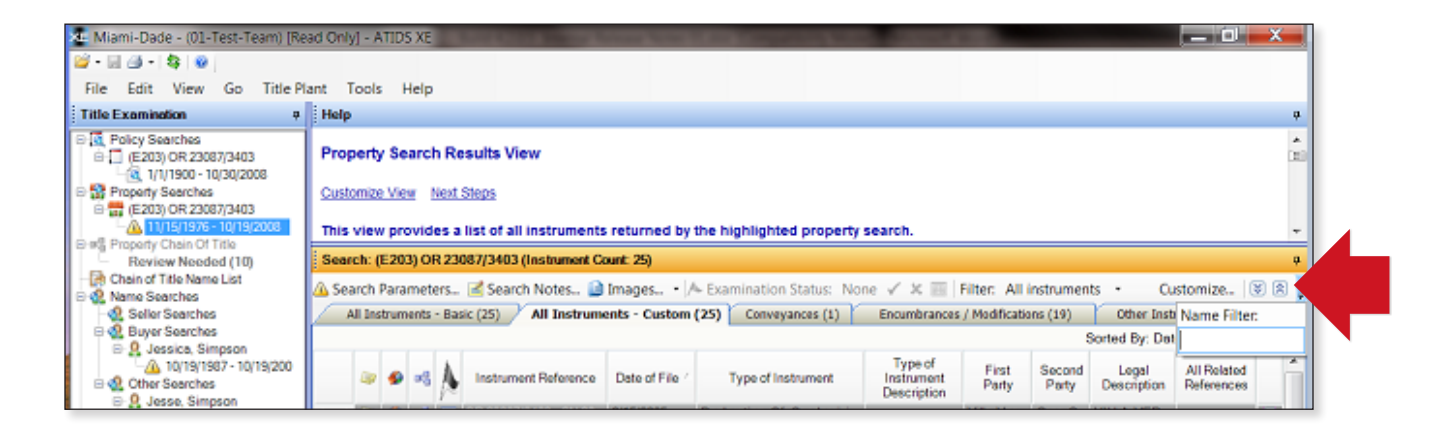

#### NOTE:

It is possible that a document has a party involved but they didn't make it into either first or second party but are one of the MORE/INC's.

Example this restriction has many more names in the document itself (example Rosa M Cabrera on pg 47) however MF has limited space and she does not appear in the First party.

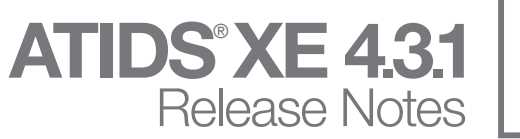

| YE    |
|-------|
|       |
| ATIDS |
|       |

| Underlying Property Inf                  | formation Results               | Inter Total Mag                          |                             |                                 |                     |                 | <b>×</b>              |
|------------------------------------------|---------------------------------|------------------------------------------|-----------------------------|---------------------------------|---------------------|-----------------|-----------------------|
| State:<br>County:                        | Florida<br>Miami-Dade           | Pla                                      | Plat Name:<br>at Reference: | Villa Veranda Co<br>OR 23087/34 | ndominium (Post _Se | earch Commercia | al Units With "Cu" Pr |
| Plat Reference                           |                                 |                                          | Section                     | / Township / Range<br>2S - 040E |                     |                 |                       |
| Lot / Unit<br>— A<br>— B<br>⊟- PB 136/27 | Block / Building<br>1<br>1      | Section / Township / Range               | Sec<br>314<br>134<br>334    | tion Breakdown Code             | s                   |                 |                       |
| Lot / Unit<br>5<br>6<br>7                | Block / Building<br>1<br>1<br>1 | Section / Township / Range               |                             |                                 |                     |                 |                       |
| Select from the value next step).        | ie(s) above and sta             | rt a new Search whose results will be as | ssociated with              | a file (set in the              | Print               | <u>N</u> ext    | Cancel                |

#### **DELETED ATIDS FILES**

In previous versions of ATIDS XE, when a File was marked deleted, users would receive the following error message and was not getting access to their ATIDS file.

| Processing Error                                                                                                    | X         |
|----------------------------------------------------------------------------------------------------|-----------|
| You will not be able to open file 008-244 because it has been<br>deleted. If you feel this is in error, please call the Help Desk. | marked as |
|                                                                                                    | ОК        |

With this new version of ATIDS XE, users will receive a new information message as shown below:

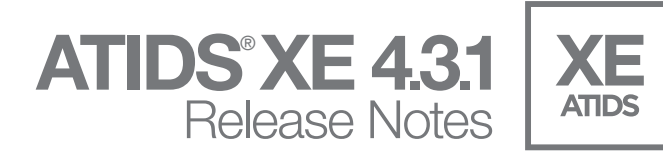

| Search Res | tricted File                                                                                                    |
|------------|----------------------------------------------------------------------------------------------------|
| 1          | You will not be able to perform additional searches from within<br>this file. All previous search results within this file will be<br>available as historical information. If you need to perform<br>additional searches, you will need to create a new examination<br>file. |
|            | OK Cancel                                                                                                    |

User will then be given Read Only access to the deleted file.

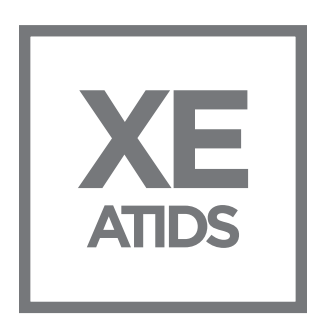

### **ATIDS**° XE 4.3.1

For additional assistance with ATIDS<sup>®</sup> XE 4.3.1 please visit www.thefund.com